# ÍNDICE DE CONTENIDO

| 1 | Baja tu App                           | 6  | ¿Cómo realizo una<br>Recarga Bancaria a mi<br>JetCAsh                             | 12 | ¿Cómo pasar dinero<br>desde mi JetCash a otra<br>JetCash?  |
|---|---------------------------------------|----|-----------------------------------------------------------------------------------|----|------------------------------------------------------------|
| 2 | Pre Registrate                        | 7  | ¿Cómo envío una remesa<br>o giro desde mi JetCash?                                | 13 | Compra en Comercios<br>Afiliados                           |
| 3 | ¿Qué es JetCash?                      | 8  | ¿Cómo cobro mi remesa<br>o giro de Jet Perú en mi<br>JetCash?                     | 14 | ¿Cómo recargo saldo a<br>un celular desde mi<br>JetCash?   |
| 4 | ¿Cómo me afilio a<br>JetCash?         | 9  | Cambios Digitales                                                                 | 15 | ¿Cómo retiro dinero de<br>mi JetCash?                      |
| 5 | ¿Cómo recargo dinero<br>a mi JetCash? | 10 | ¿Cómo pasar dinero de<br>mis Cuentas a mi tarjeta<br>JetCash?                     | 16 | ¿Cómo consulto el saldo<br>y movimientos de mi<br>JetCash? |
| 3 | etCa <u>s</u> /h                      | 11 | ¿Cómo pasar dinero desde<br>mi tarjeta prepago JetCash<br>a mis cuentas JetCash ? | 17 | Contáctanos                                                |

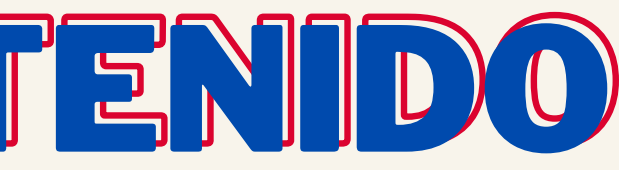

### Baja tu App

#### Descarga tu JetCash desde tu PlayStore o AppStore

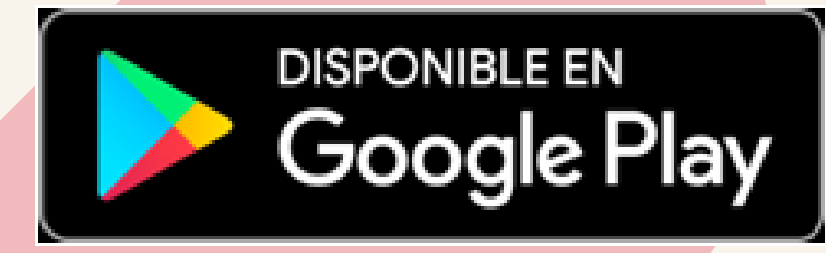

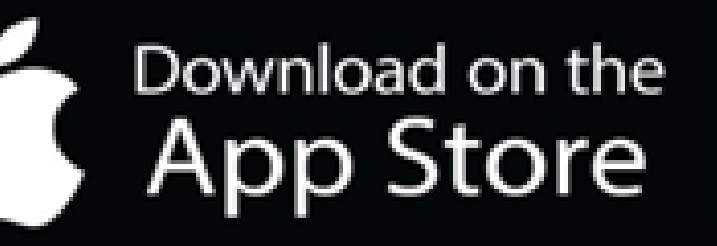

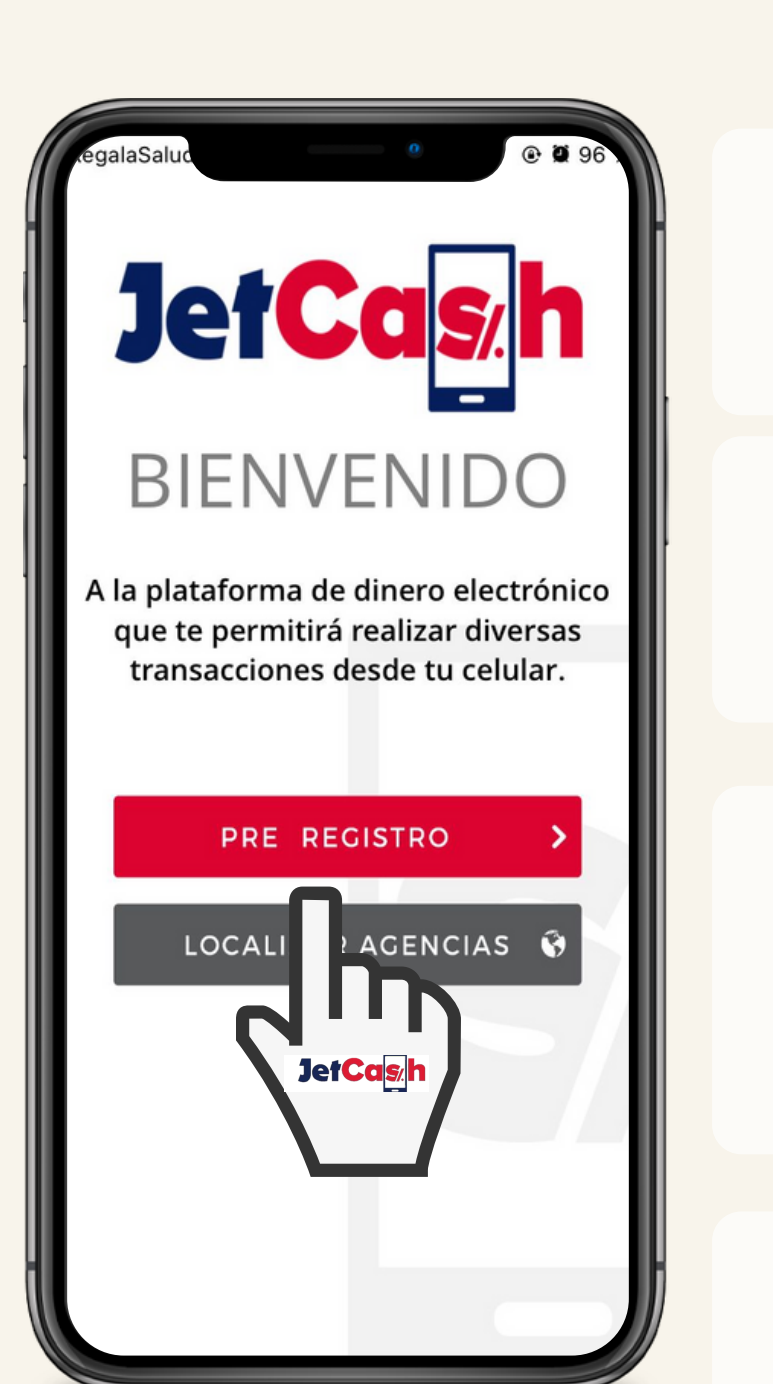

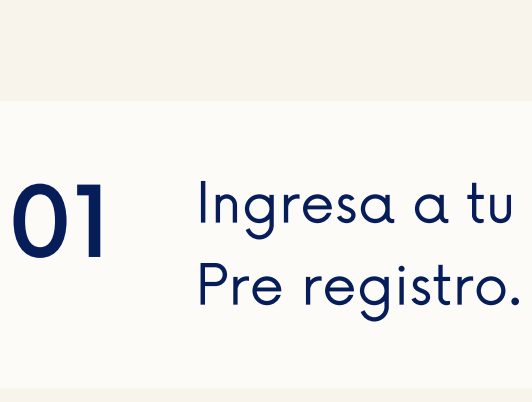

02 de Identidad

03 campos)

04

Lee y acepta los términos y condiciones de tu JetCash.

### Pre Registrate

Ingresa a tu JetCash opción

Ingresa tu Tipo y N° de Doc.

Completa tus datos personales. (Llenar todos los

#### PRE REGISTRO

Bienvenido a JetCash, ingrese sus dat para iniciar el proceso de afiliación d Cuenta JetCash

Primer nombre

Segundo nombre

Primer apellido

Segundo apellido

- Seleccionar Sexo -

70282994

REGISTRAR

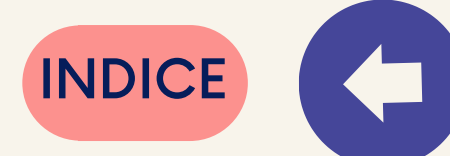

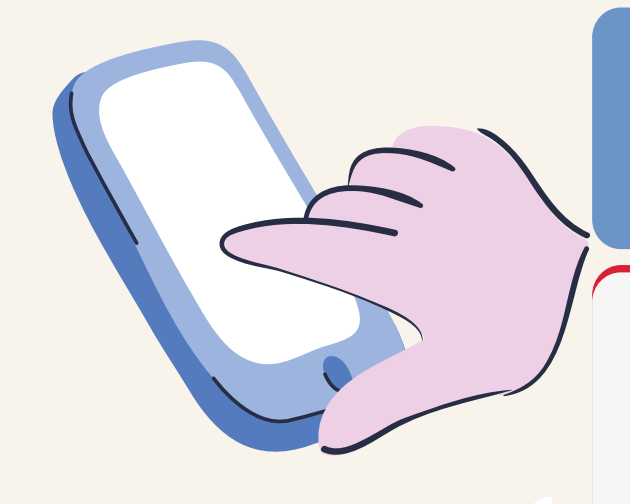

## ¿Qué es JetCash?

JetCash es una billetera Electrónica que contiene una cuenta en soles y dólares ,además de una tarjeta JetCash Mastercard .

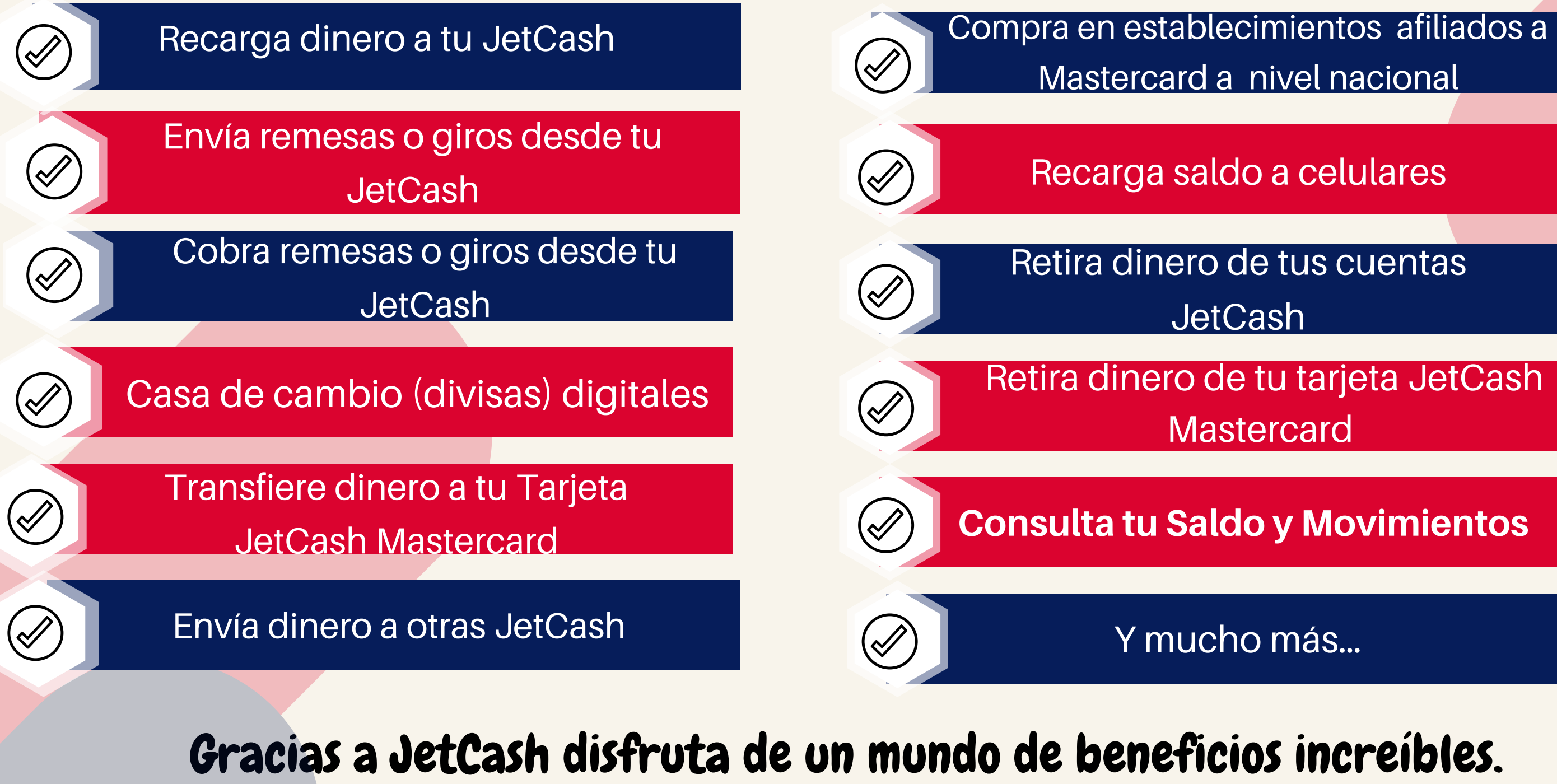

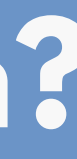

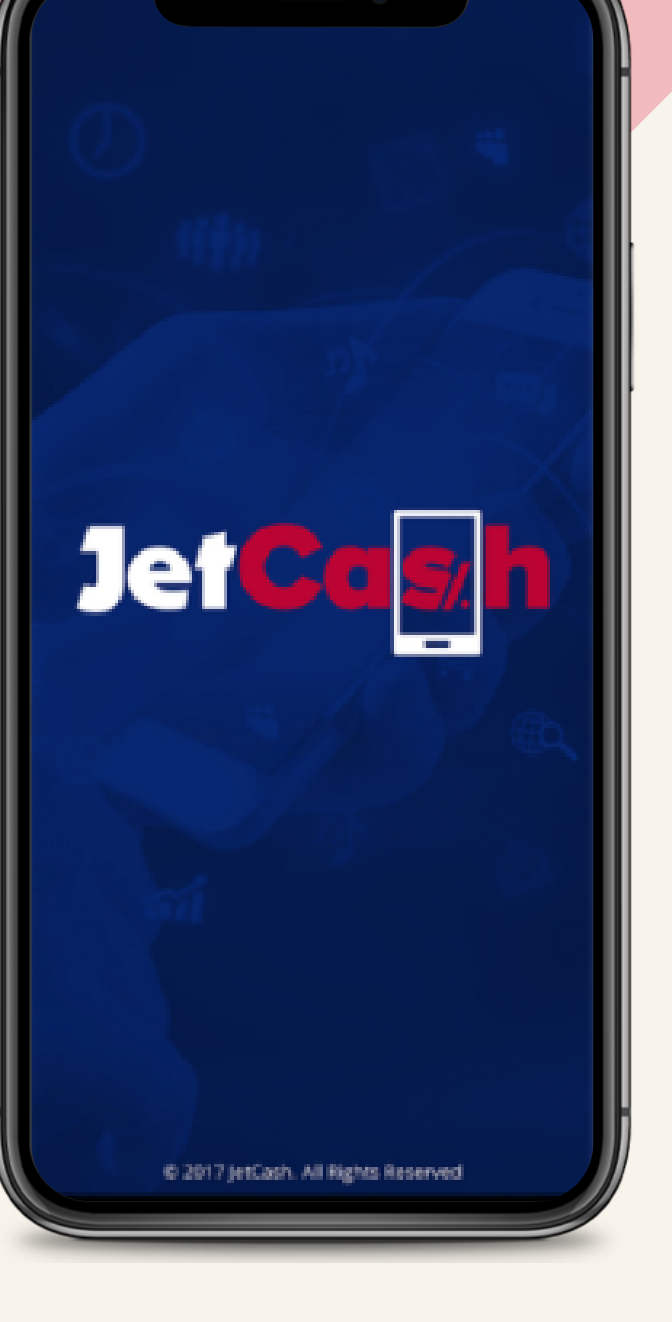

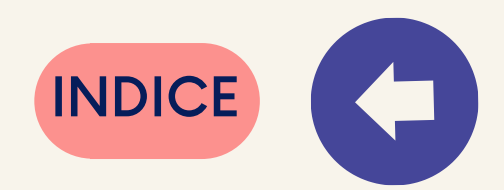

### ¿Cómo me afilio a JetCash?

#### 2 3 Al culminar de Ingresa a tu Lllama al 615-6363 registrar tu JetCash el código y un asesor te información básica de validación que ayudará con el con el asesor recibirás vía SMS. proceso on-line. recibirás un código SMS CÓDIGO DE VALIDACIÓN 51 987 260 663 00 envenido a su Billetera JetCash. Su codigo de validacion es <u>788406</u>. Afiliación Exitosa! Para activar su Billetera Jet Cash solicitar su Código de Validación acercándose a una Agencia de Jet Perú o contactándose al teléfono <u>61</u> ngrese el código recibido vía SMS CÓDIGO VALIDACIÓN <u>Clave de Tarjeta:</u> CONTINUAR > Consultar nuevamente en: 01:39 Te permite realizar transacciones 🚺 🙏 (Mensaje de texto con tu Tarjeta

JetCash

Crea tu Clave Acceso, que puede ser alfanumérica y tu Clave Pin que debe sernuméricode 4 dígitos.

> Clave Acceso: Te permite acceder a tu JetCash.

PIN: Te permite realizar transacciones seguras desde tu App.

#### 5

Selecciona y responde tres preguntas de seguridad. Y ya tendrás acceso a la aplicación .

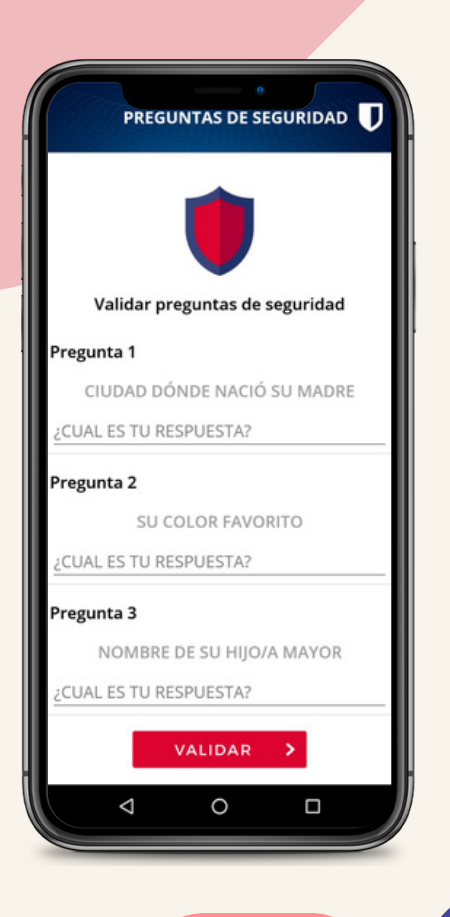

INDICE

#### ¿Cómo recargo dinero a mi JetCash?

Tienes varias opciones

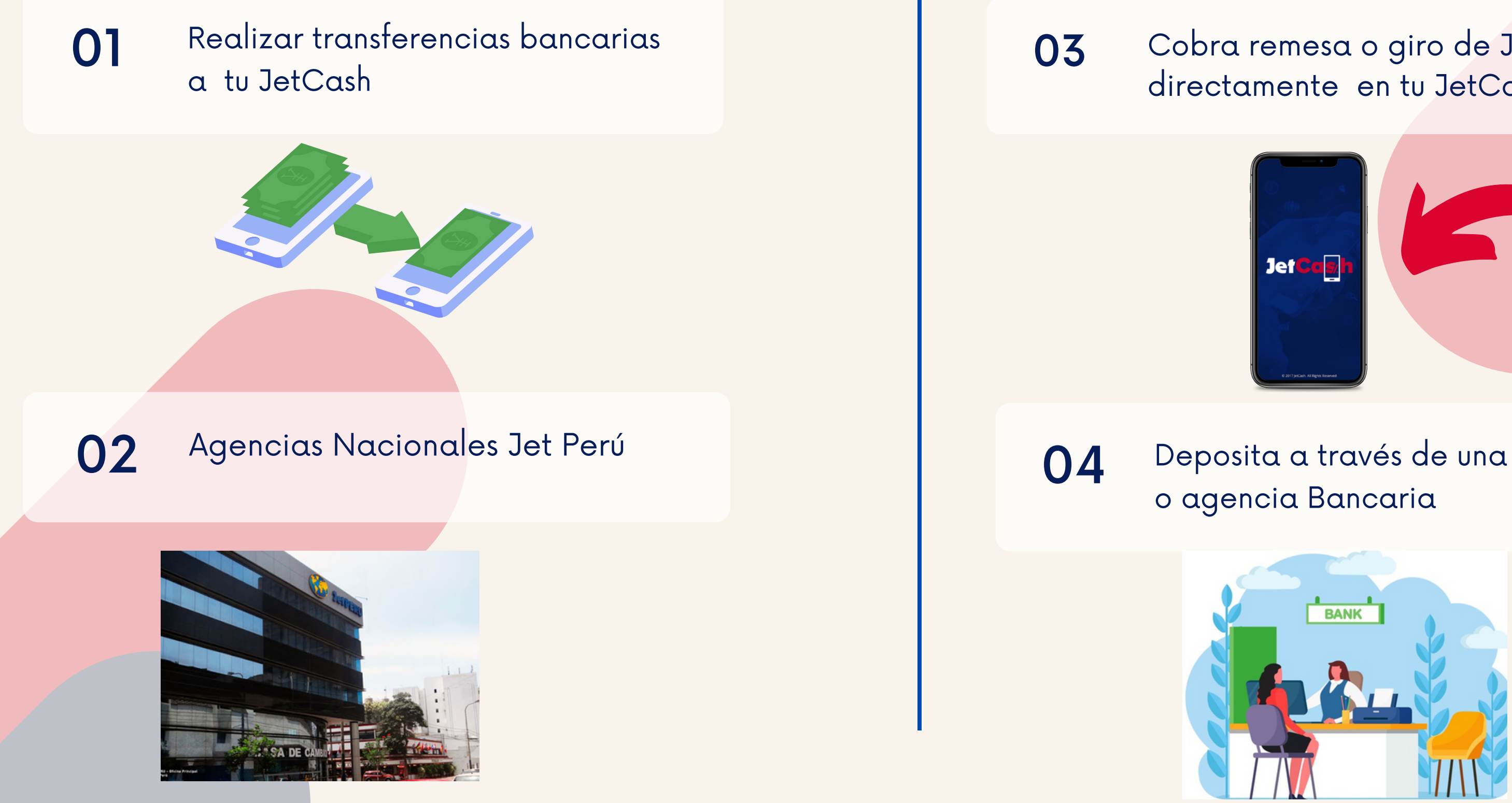

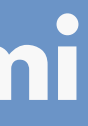

Cobra remesa o giro de Jet Perú directamente en tu JetCash

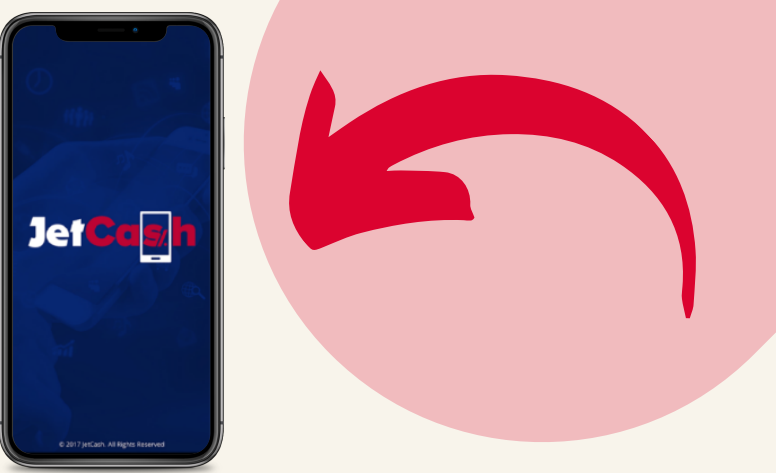

Deposita a través de una oficina

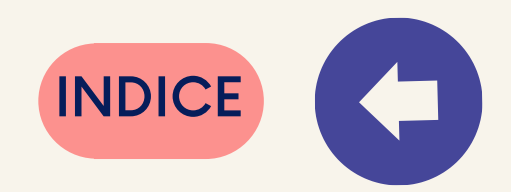

### ¿Cómo realizo una Recarga Bancaria a mi JetCash

#### Para realizar operaciones debes tener saldo en tu cuenta JetCash

- **01** Ingresa a tu JetCash opción "Mis cuentas".
- 02 Selecciona "Recarga Bancaria" e ingresa tu Pin
- 03 Carga la foto de tu comprobante del depósito o transferencia.

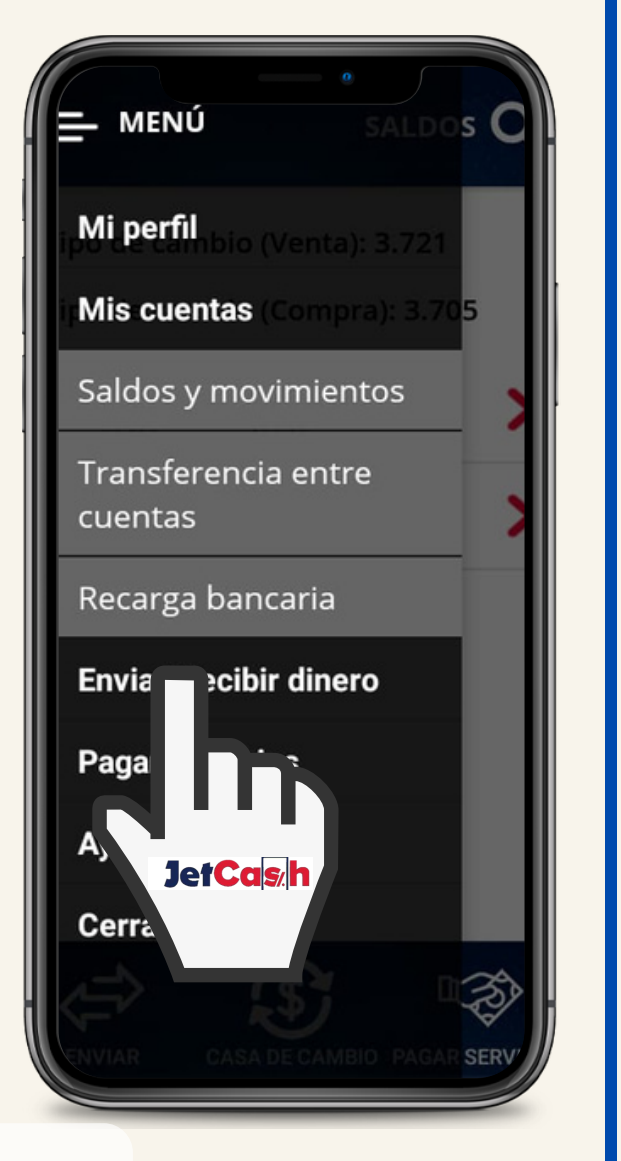

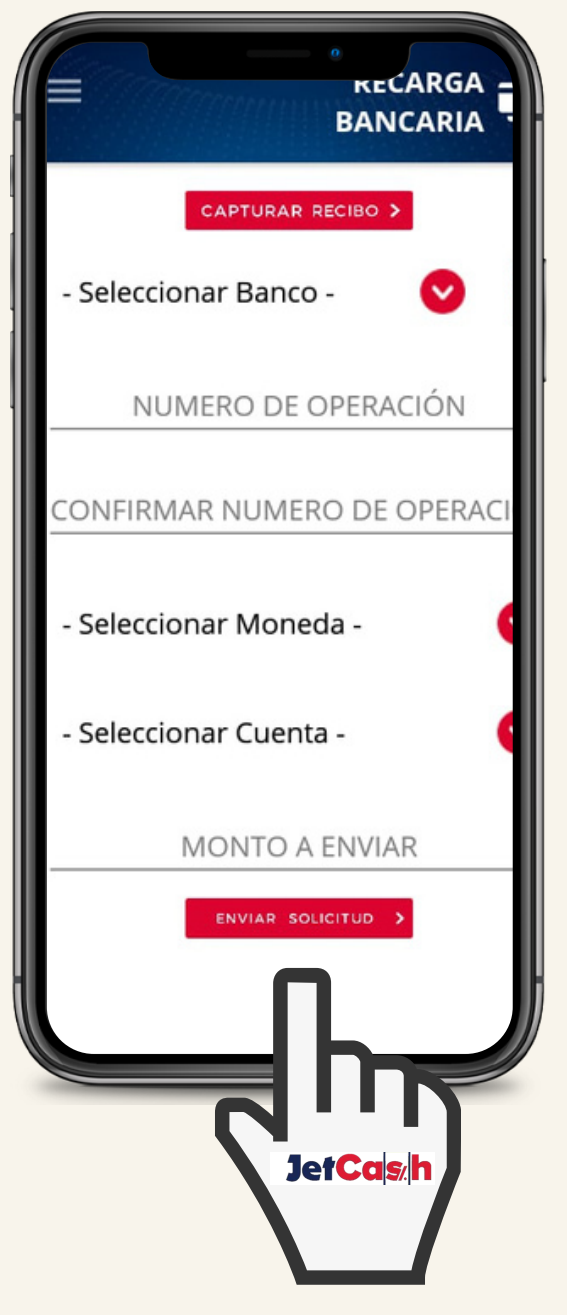

04 Selecciona el banco de la cuenta JetCash a dónde realizaste el depósito o transferencia

#### 06

Ingresa y confirma el N° de operación que aparece en el comprobante .

06 Selecciona la moneda de la operación y la cuenta

05

07 Ingresa el monto de la recarga y envía la Solicitud.

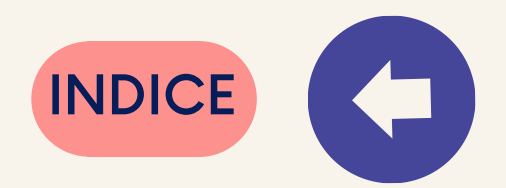

### Remesas Digitales

#### ¿Cómo envío una remesa o giro desde mi JetCash?

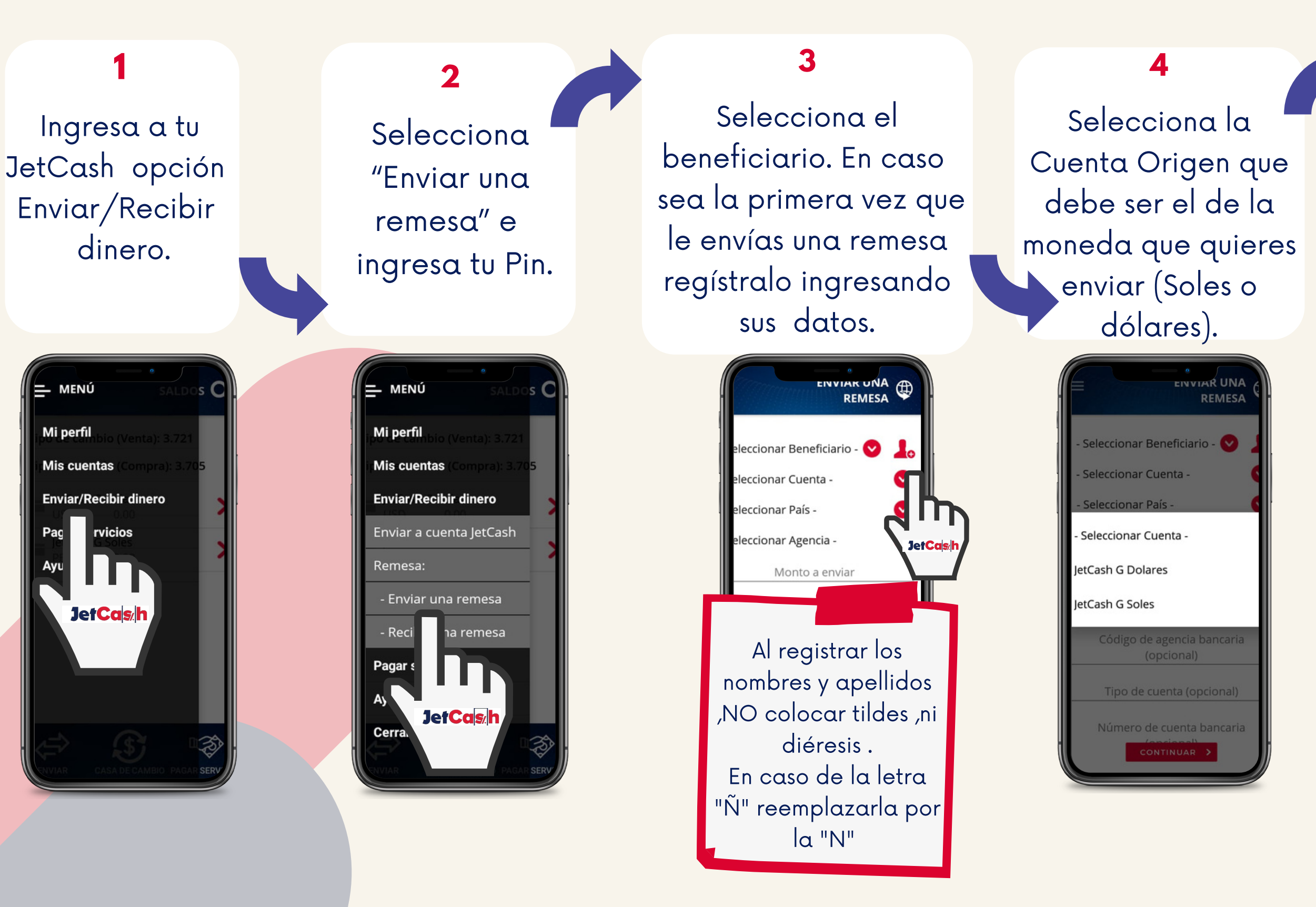

5

Elige el país y agencia donde enviarás la remesa o giro.

#### 6

07

Ingresa el monto a enviar, confirma la operación y revisa tu comprobante.

| EINVIAKUNA           |  |
|----------------------|--|
| Q                    |  |
| - Seleccionar País - |  |
| Alemania             |  |
| Argentina            |  |
| Aruba                |  |
| Australia            |  |
| Austria              |  |
| Azerbaiyán           |  |
| Bahréin              |  |
| Bangladesh           |  |
| Bélgica              |  |
|                      |  |

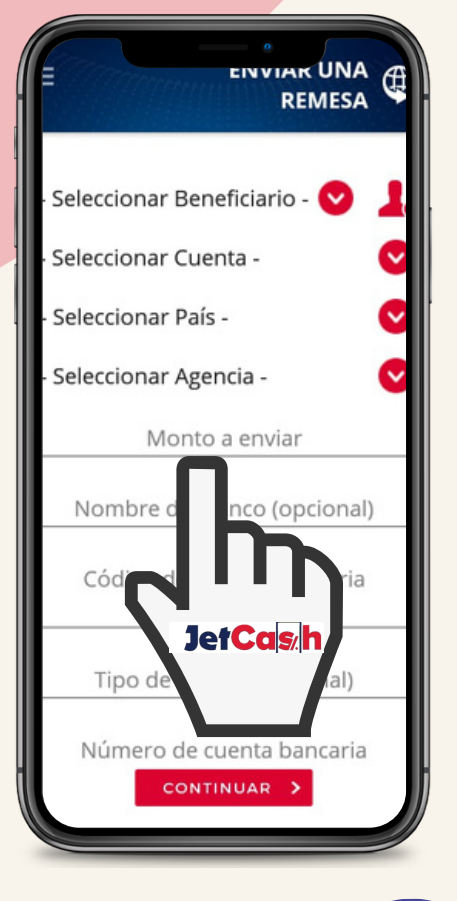

INDICE

### Remesas Digitales - Cobro

#### ¿Cómo cobro una remesa o giro desde mi JetCash?

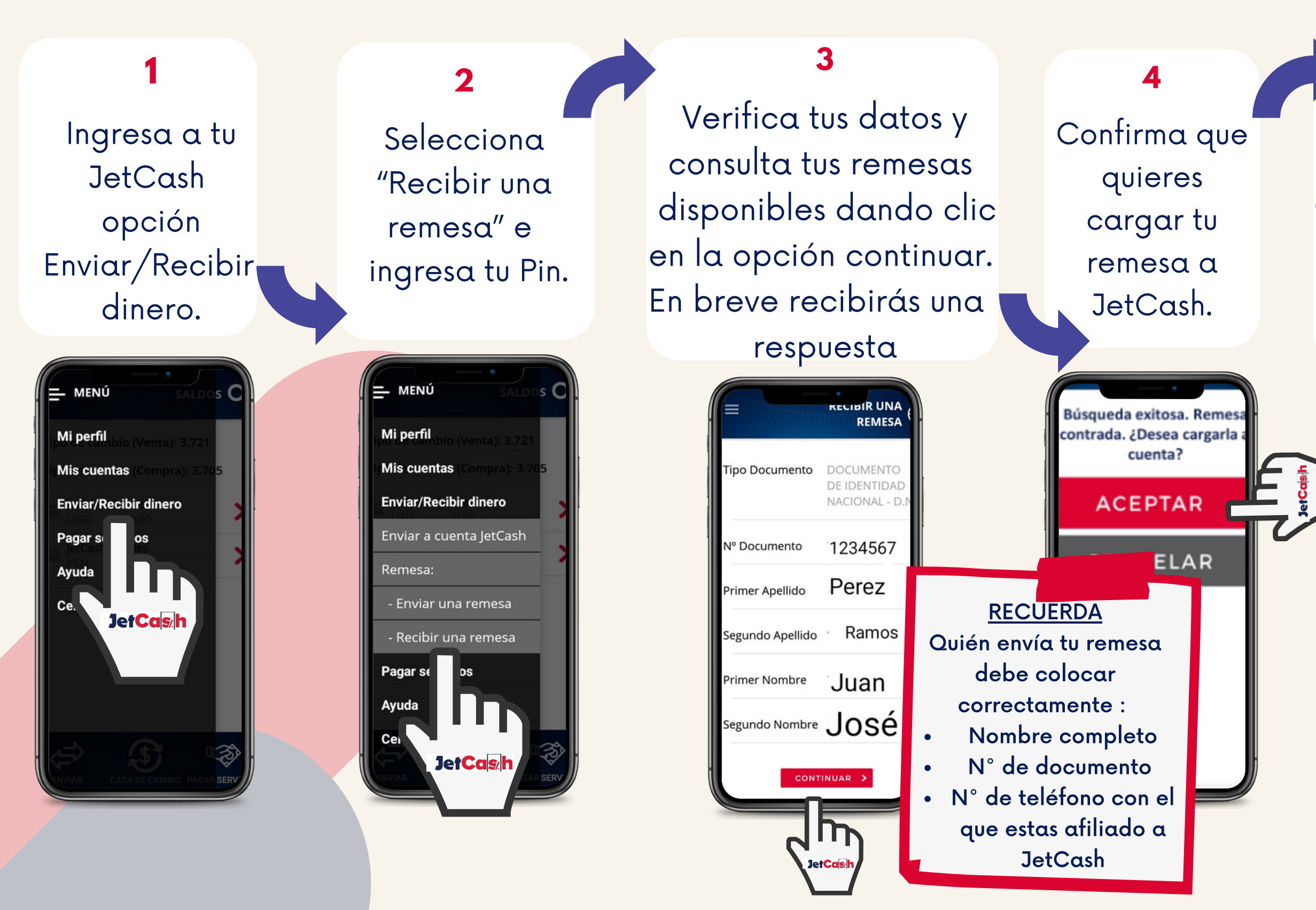

#### 5

Si la remesa es en Dólares se cargara automáticamente a la cuenta en Dólares, si es en Soles a su cuenta en Soles, si es en Euros a su cuenta en Soles siempre y cuando la remesa no venga con alguna condición.

#### 6

Confirma la operación y revisa tu comprobante.

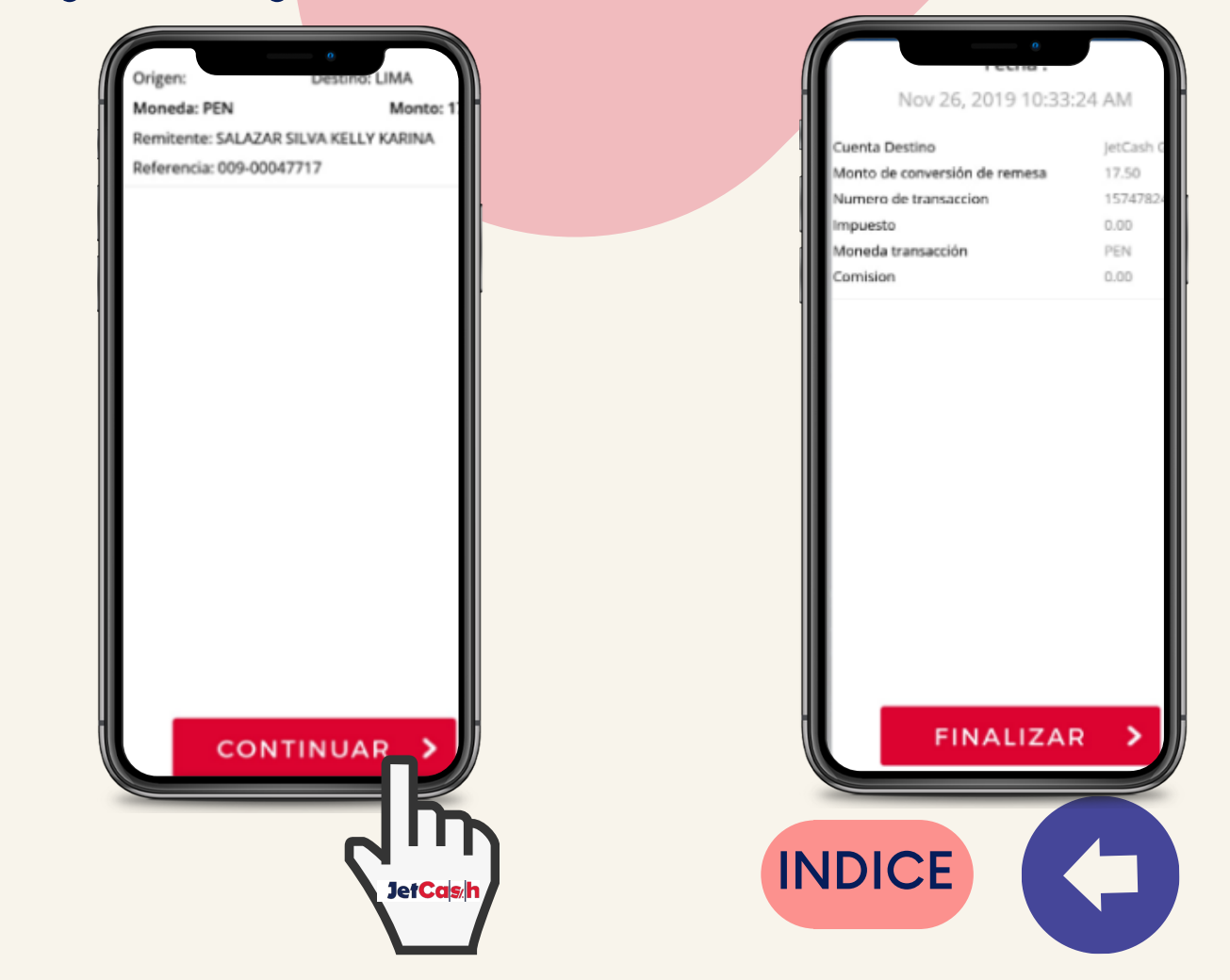

### **Cambios Digitales**

#### Realiza cambio de monedas de soles a dólares o viceversa (divisas) en tu JetCash ¿Cómo cambio mis divisas?

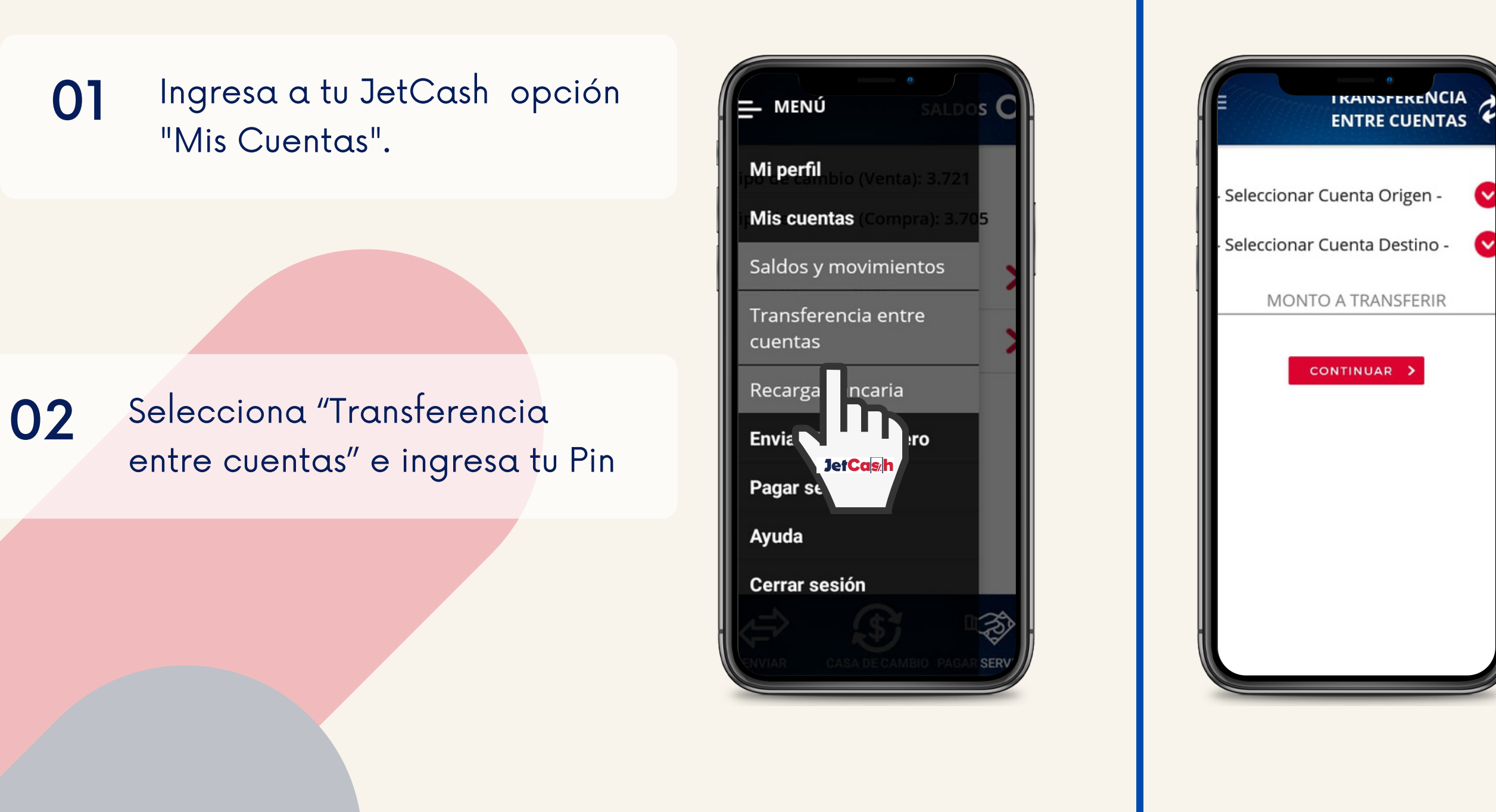

03

¿Quieres comprar dólares? Selecciona la opción Cuenta Origen (soles), luego, la opción Cuenta Destino(dólares). ¿Quieres comprar soles? Selecciona la opción Cuenta Origen (dólares), luego, la opción Cuenta Destino(soles).

04

Coloca el monto que quieres cambiar, confirma la operación y verifica tu comprobante.

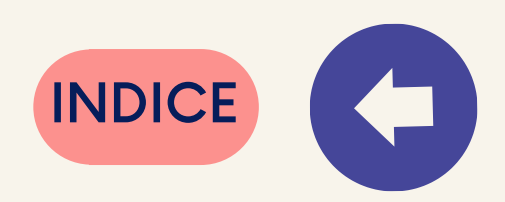

### ¿Cómo pasar dinero de mis Cuentas a mi tarjeta JetCash?

#### 01 Ingresa a tu JetCash Opción "Mis Cuentas"

02 Selecciona "Transferencia entre cuentas" e ingresa tu Pin

| i <b>po ce cambio</b> (Venta): 3.721 |
|--------------------------------------|
| n <b>Mis cuentas</b> (Compra): 3.705 |
| Saldos y movimientos                 |
| Transferencia entre<br>cuentas       |
| Recarga                              |
| Enviar 'R                            |
| Pagar st <mark>JetCas∕h</mark>       |
| Ayuda                                |
| Cerrar sesión                        |
|                                      |
| CASA DE CAMBIO PAGAR SERV            |

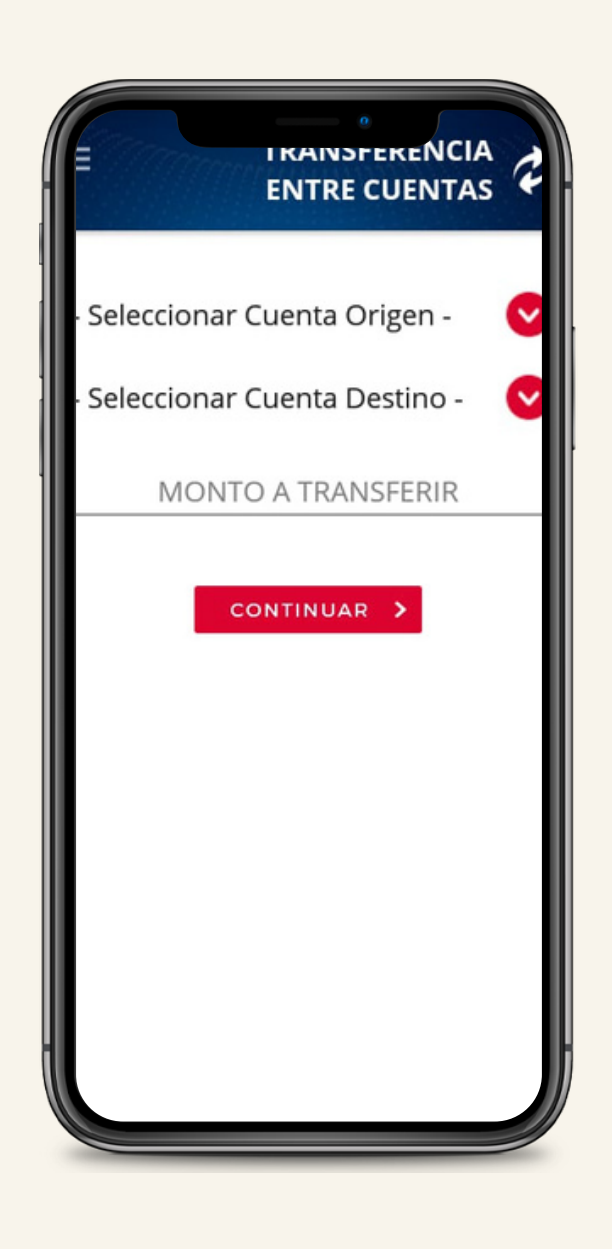

03

Selecciona en la opción Cuenta origen (soles o Dolares) y luego en la opción Cuenta destino: **Tarjeta JetCash.** 

04

Coloca el monto a transferir a la tarjeta, confirma la operación y revisa tu comprobante.

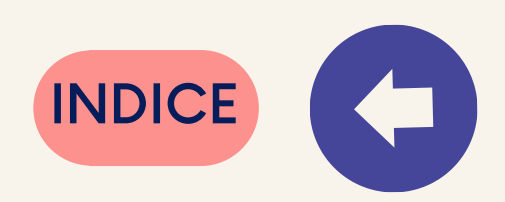

10

### ¿Cómo pasar dinero desde mi tarjeta prepago JetCash a mis cuentas JetCash?

#### 01 Ingresa a tu JetCash Opción "Mis Cuentas"

02 Selecciona "Transferencia entre cuentas" e ingresa tu Pin

| E MENÚ SALDOS C                       |
|---------------------------------------|
| i <b>po te cambio</b> (Venta): 3.721  |
| ir <b>Mis cuentas</b> (Compra): 3.705 |
| Saldos y movimientos                  |
| Transferencia entre<br>cuentas        |
| Recarga ncaria<br>Envia               |
| Pagar se                              |
| Ayuda                                 |
| Cerrar sesión                         |
| ENVIAR CASA DE CAMBIO PAGAR SERV      |

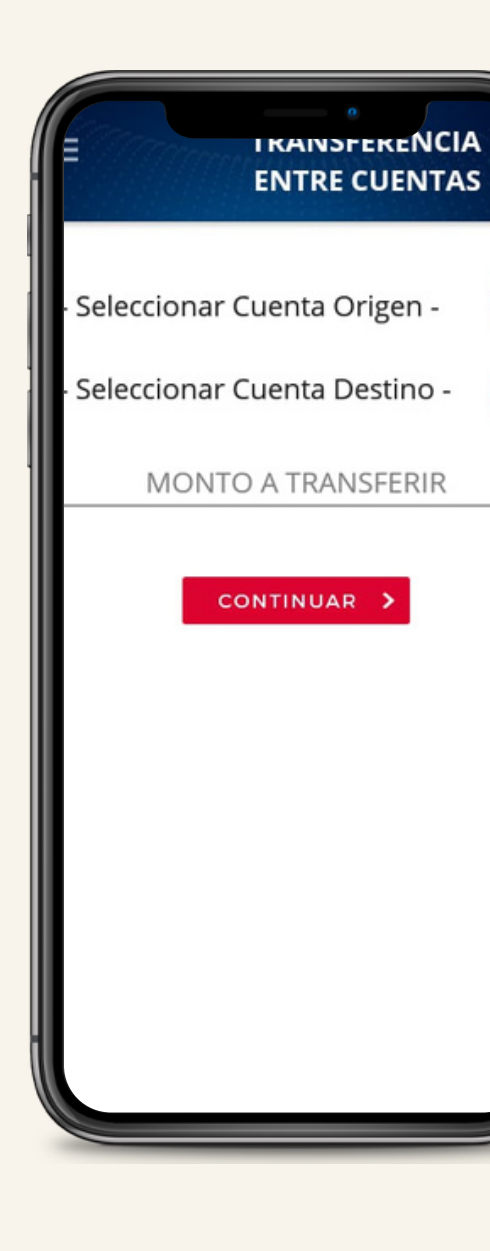

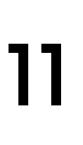

03

Selecciona la opción Cuenta Origen: Tarjeta JetCash y luego en la opción Cuenta destino, la Cuenta a la cual desea transferir (Soles o Dólares).

04

Coloca el monto a transferir de la tarjeta,confirma la operación y revisa tu comprobante.

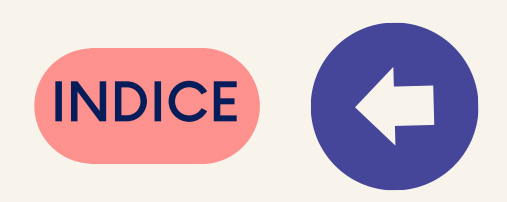

### ¿Cómo pasar dinero desde mi JetCash a otra JetCash?

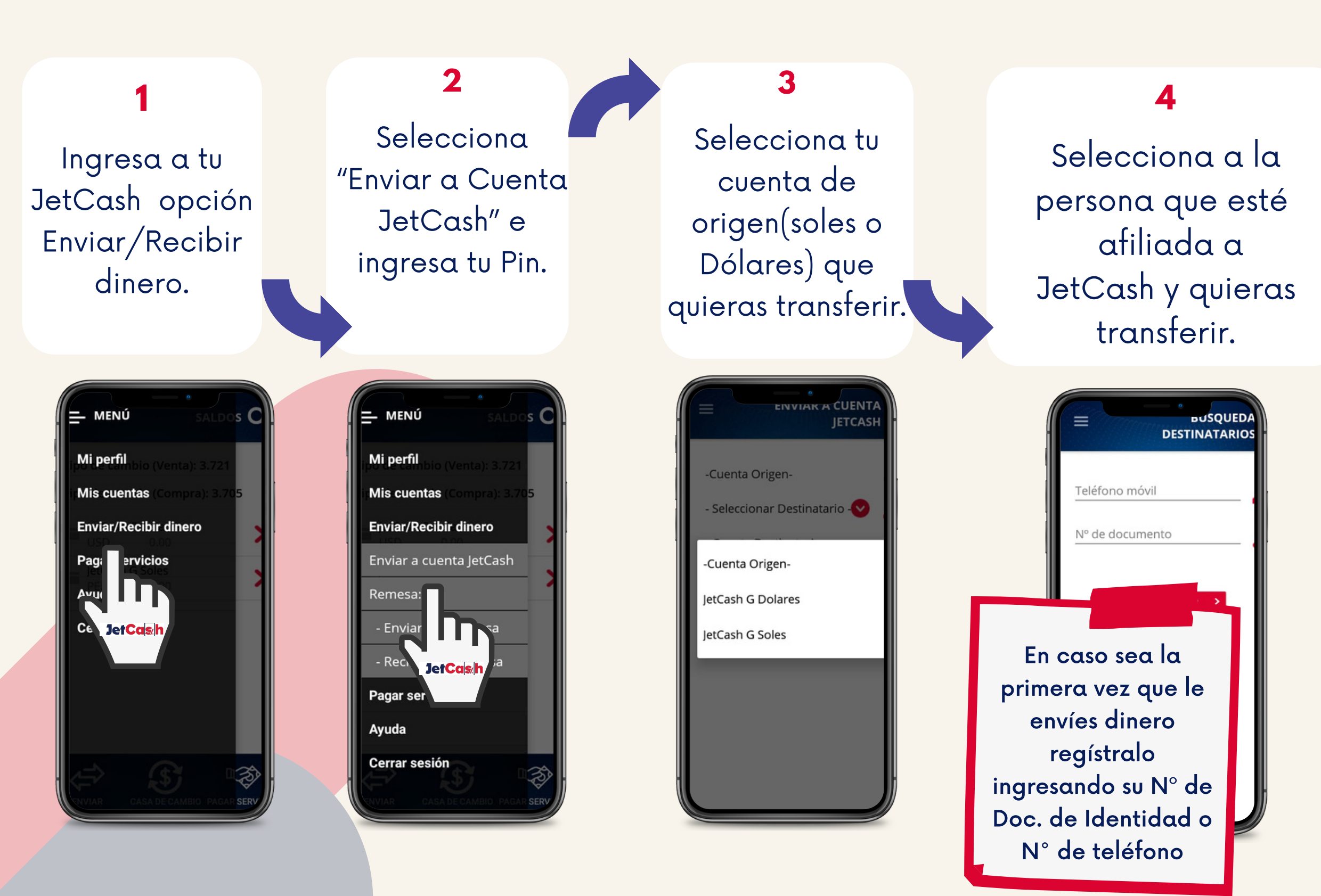

#### 12

5

Selecciona la cuenta de la persona que quieras transferir. Coloca el monto a transferir, confirma la operación y verifica tu comprobante.

6

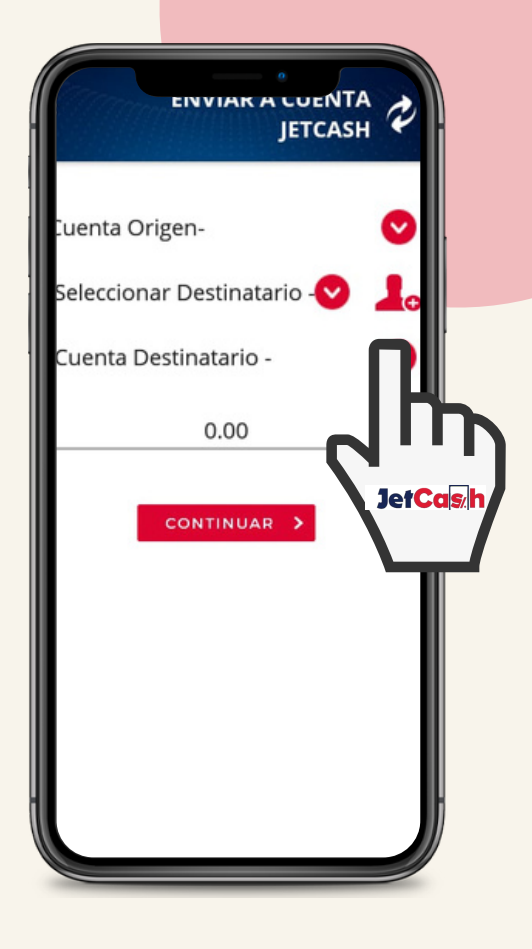

|                                | 1 |
|--------------------------------|---|
| ·Cuenta Origen-                | C |
| · Seleccionar Destinatario - 😒 | 1 |
| · Cuenta Destinatario -        | 0 |
| 0.00                           |   |
|                                |   |
| NDICE                          |   |

### **Compra en Comercios Afiliados**

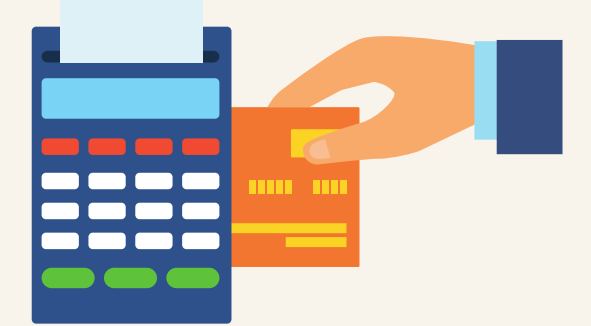

# Compra en tus tiendas favoritas afiliadas a Mastercard y paga con tu tarjeta prepago JetCash.

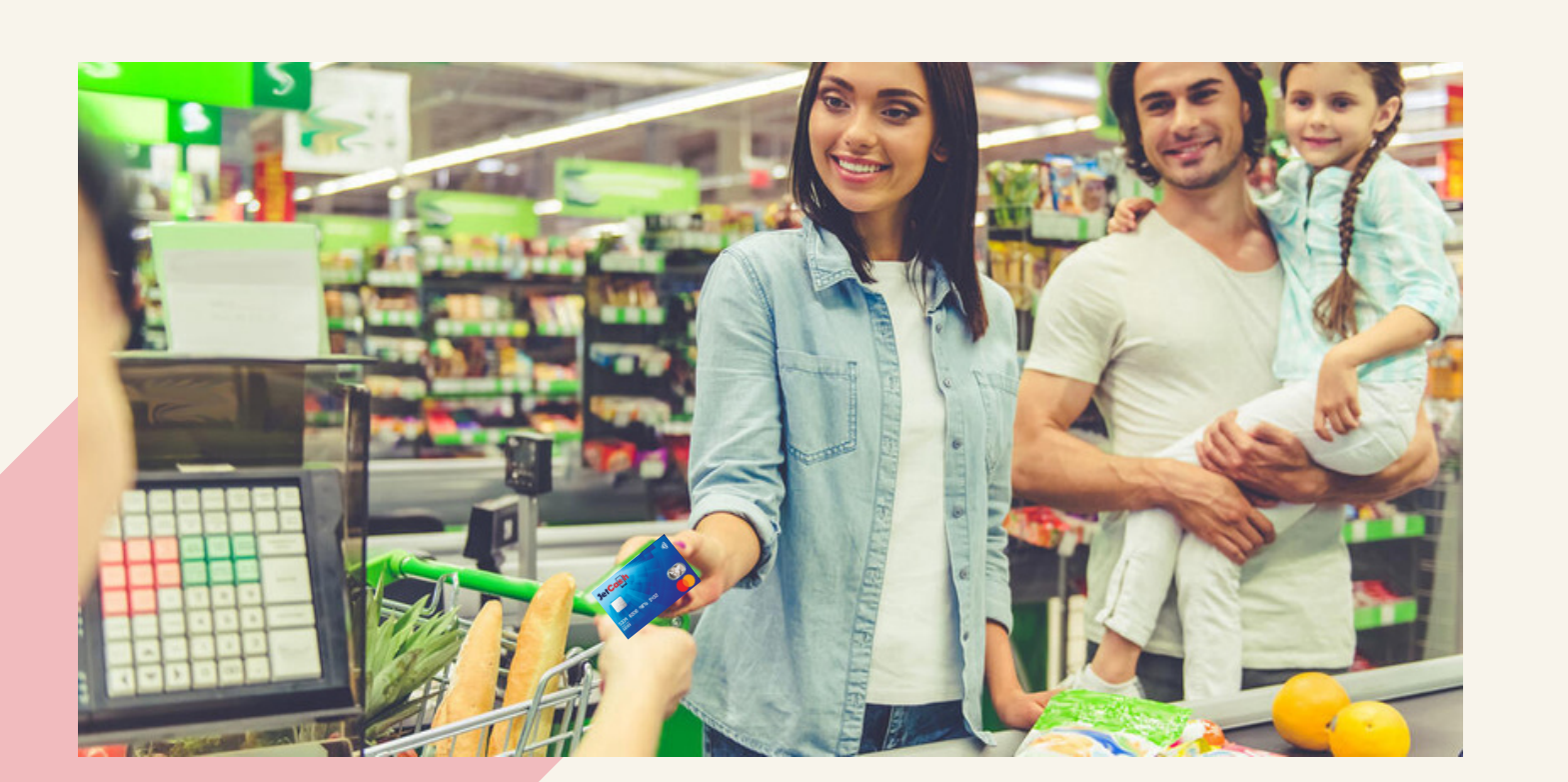

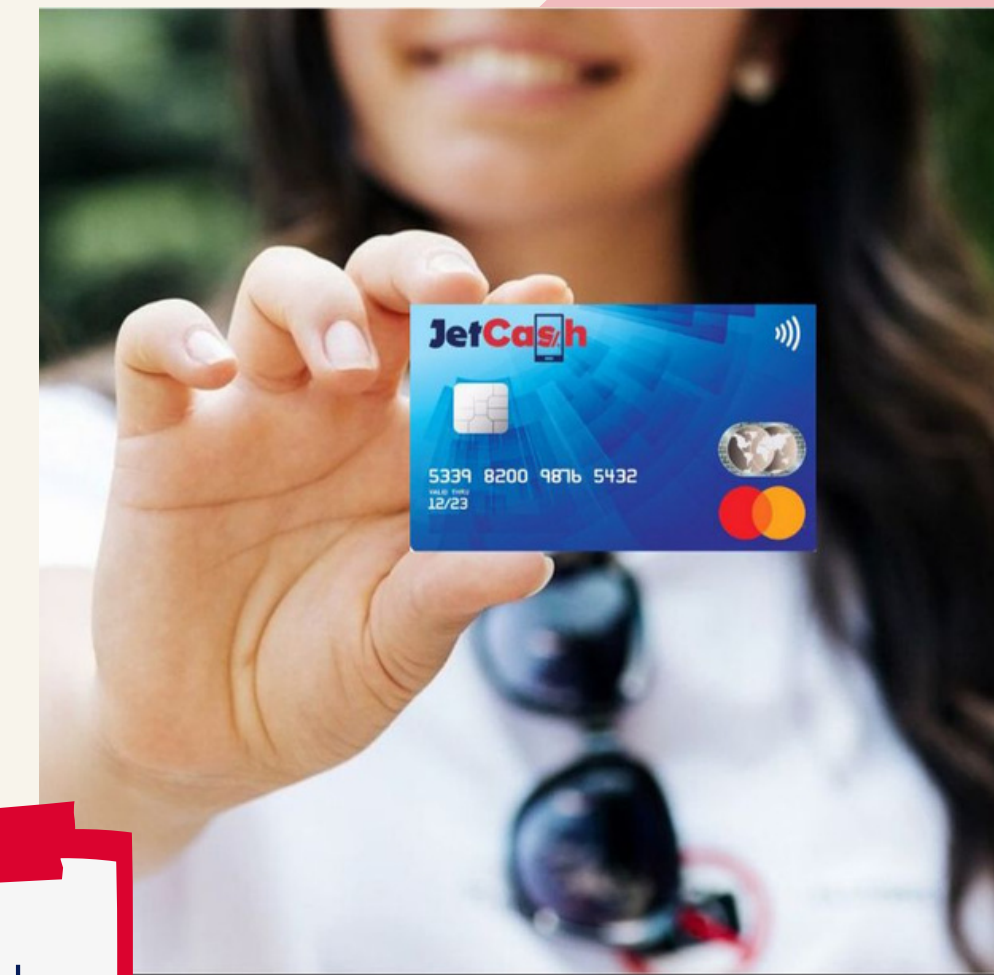

#### **RECUERDA:**

Esta tarjeta la puedes adquirir acercándote a un establecimiento Jet Perú o vía delivery sólo con el Documento con el cual te registraste a JetCash.

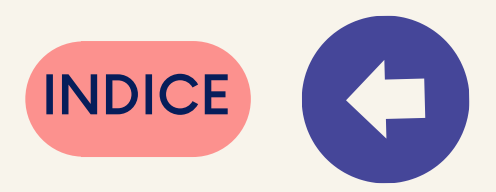

### ¿Cómo recargo saldo a un celular desde mi JetCash?

#### **01** Ingresa a tu JetCash ,opción Pagar Servicios

02 Selecciona "Recargar telefono celular" e ingresa tu PIN

03 Ingresa el número celular y operador móvil del celular a recargar.

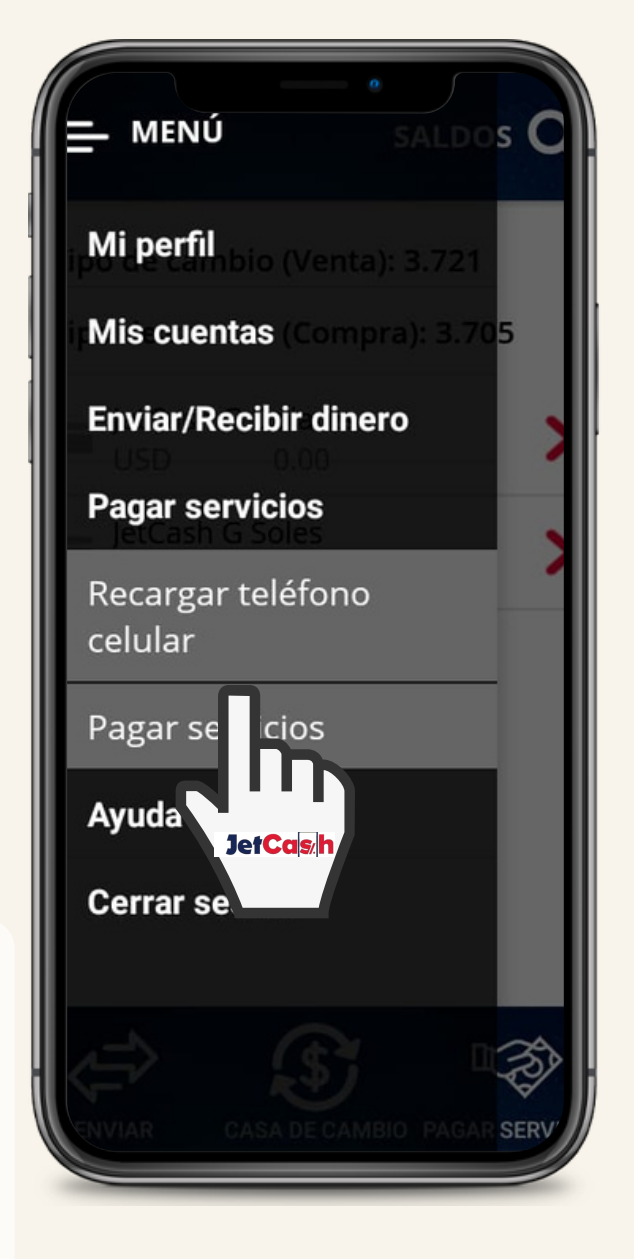

04 Selecciona e ingresa e recargar.

05 Confirma la operación y verifica tu comprobante

14

Selecciona tu Monedero soles e ingresa el monto a

| LARGAN                  |
|-------------------------|
|                         |
| CELULAR                 |
|                         |
| Celular                 |
| - Seleccione Operador - |
| - Seleccione Cuenta -   |
| Monto a recargar        |
| CONTINUAR >             |
|                         |
|                         |
|                         |
|                         |

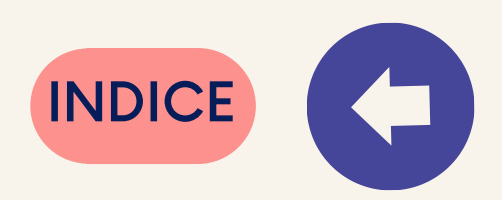

### ¿Cómo retiro dinero de mi JetCash?

Retira dinero de tu JetCash de tus monederos en soles o dólares, en cualquier agencia de Jet Perú. No olvides presentar tu Documento de Identidad

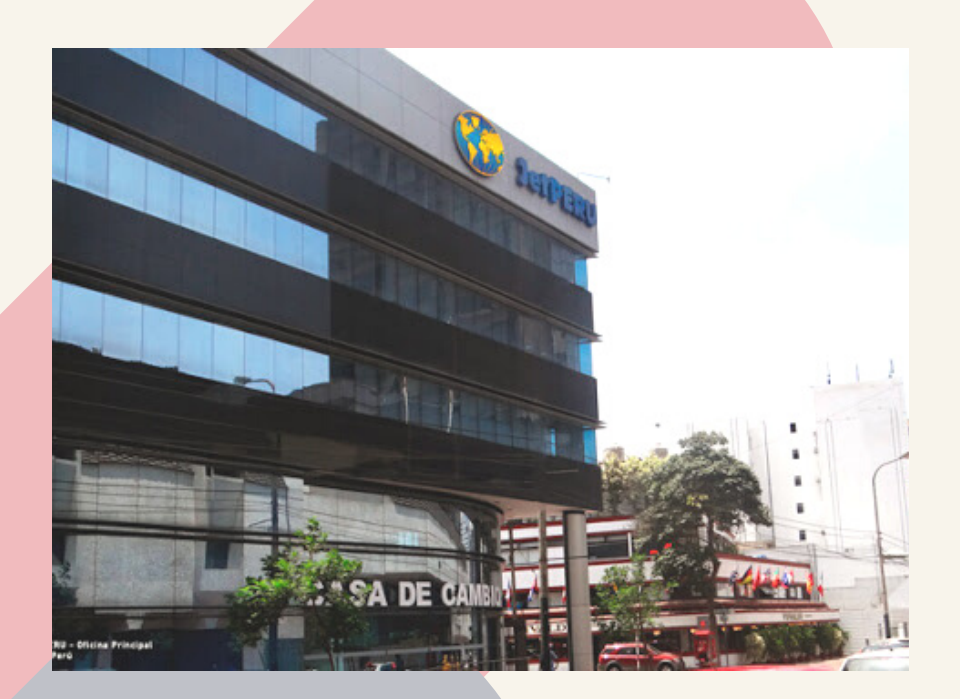

02

Retira dinero de tu tarjeta prepago JetCash Mastercard en cualquier cajero automático de la Red Unicard, también puedes retirar en los cajeros no afiliados a esta red solo necesitas ingresar la clave de tu tarjeta.

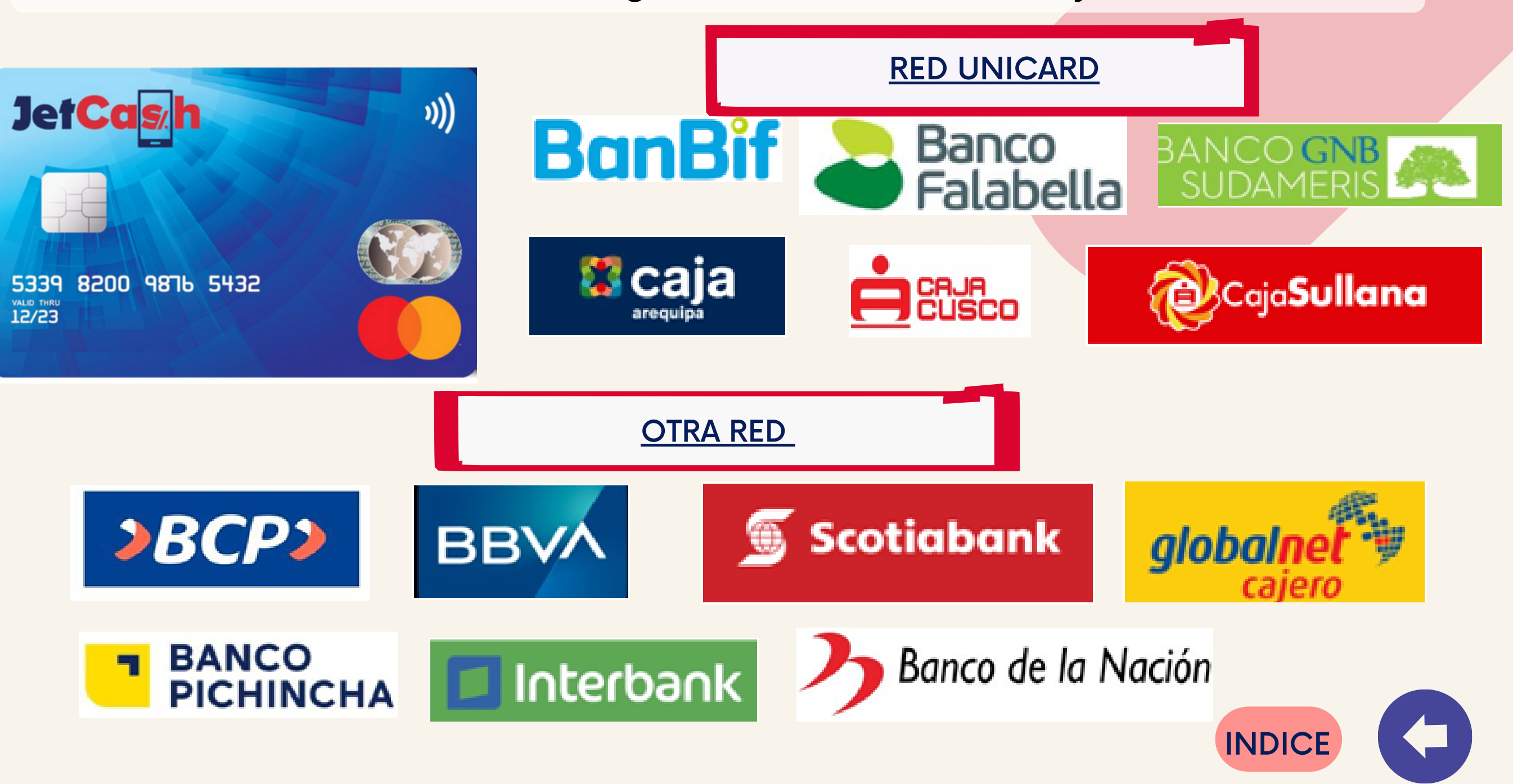

15

### ¿Cómo consulto el saldo y movimientos de mi JetCash?

### **01** Ingresa a tu JetCash opción "Mis Cuentas".

### 02 Selecciona saldo y movimientos

| Mi perfil                                                                |
|--------------------------------------------------------------------------|
| Mis cuentas                                                              |
| Saldos y movimientos                                                     |
| Trai erencia entre<br>cue<br>Re JerCols h caria<br>Enviau recubir dinero |
| Pagar servicios                                                          |
| Ayuda                                                                    |
| Cerrar sesión                                                            |

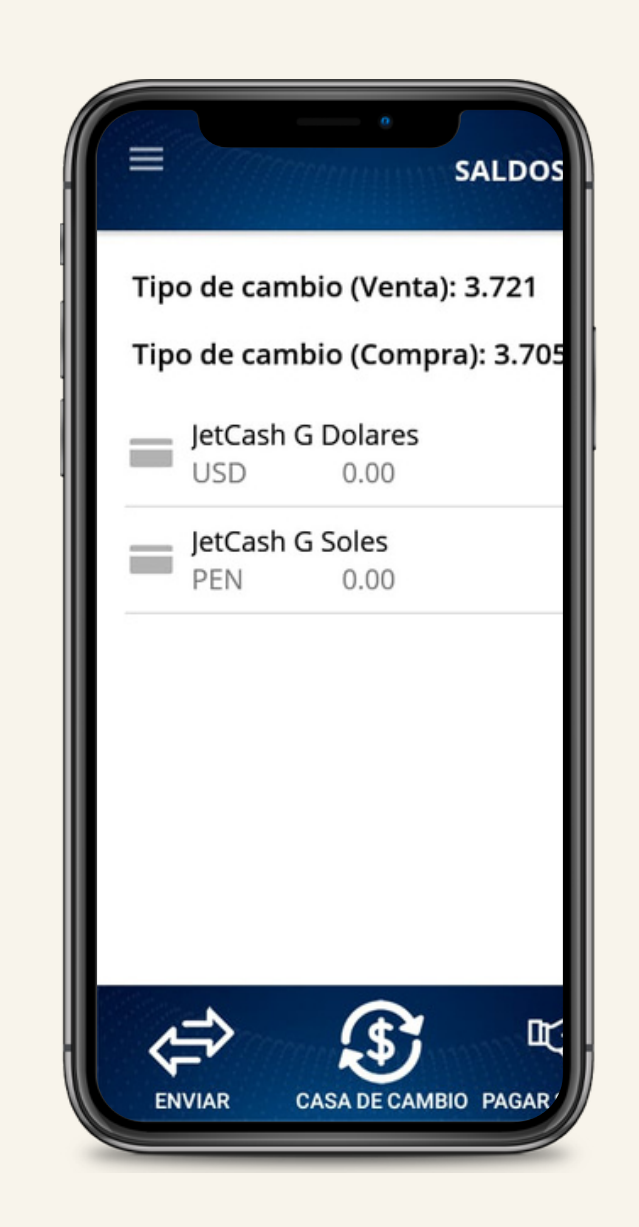

03

Verifica el saldo de cada cuenta o tarjeta vinculada a tu JetCash e ingresa para ver los últimos movimientos.

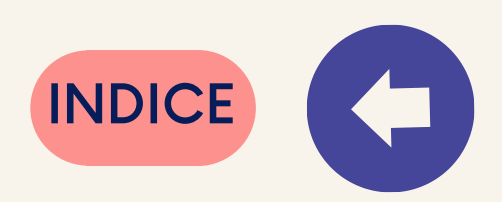

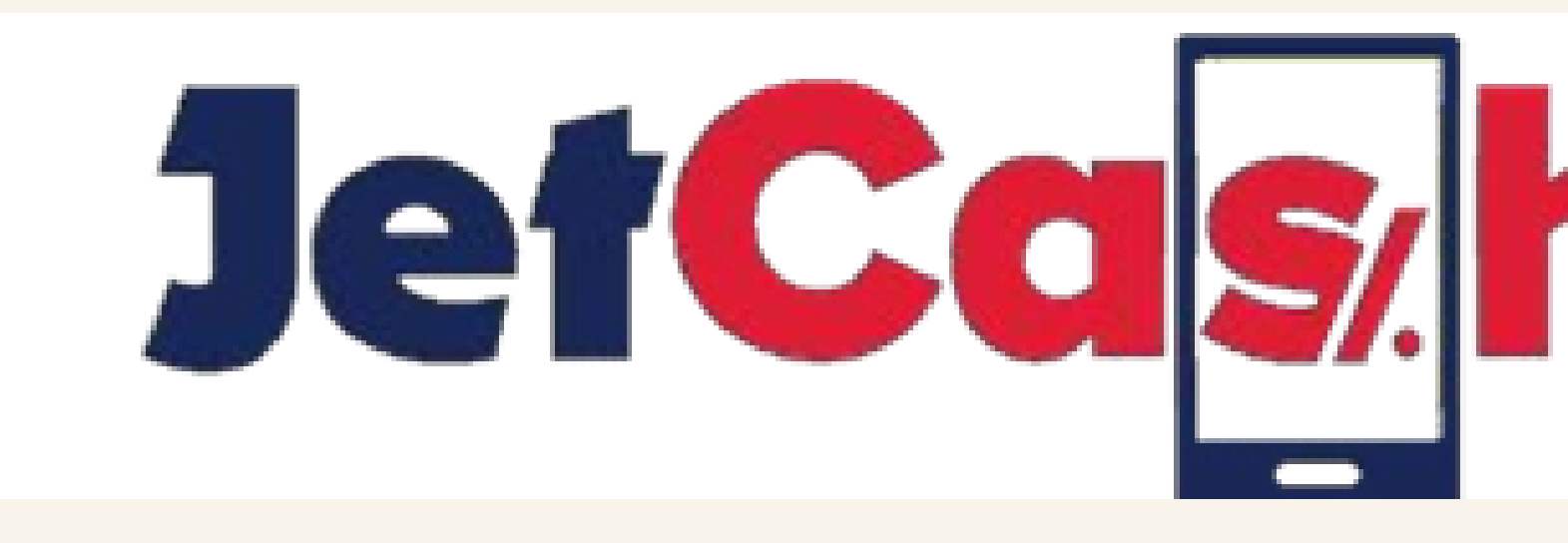

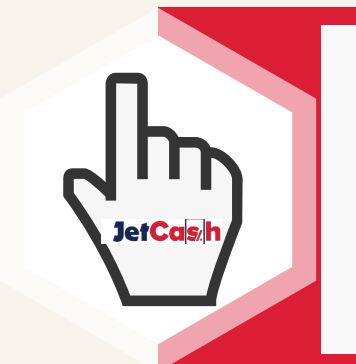

INDICE

#### Si quieres saber más sobre nosotros ingresa a nuestra página web www.jetcash.pe

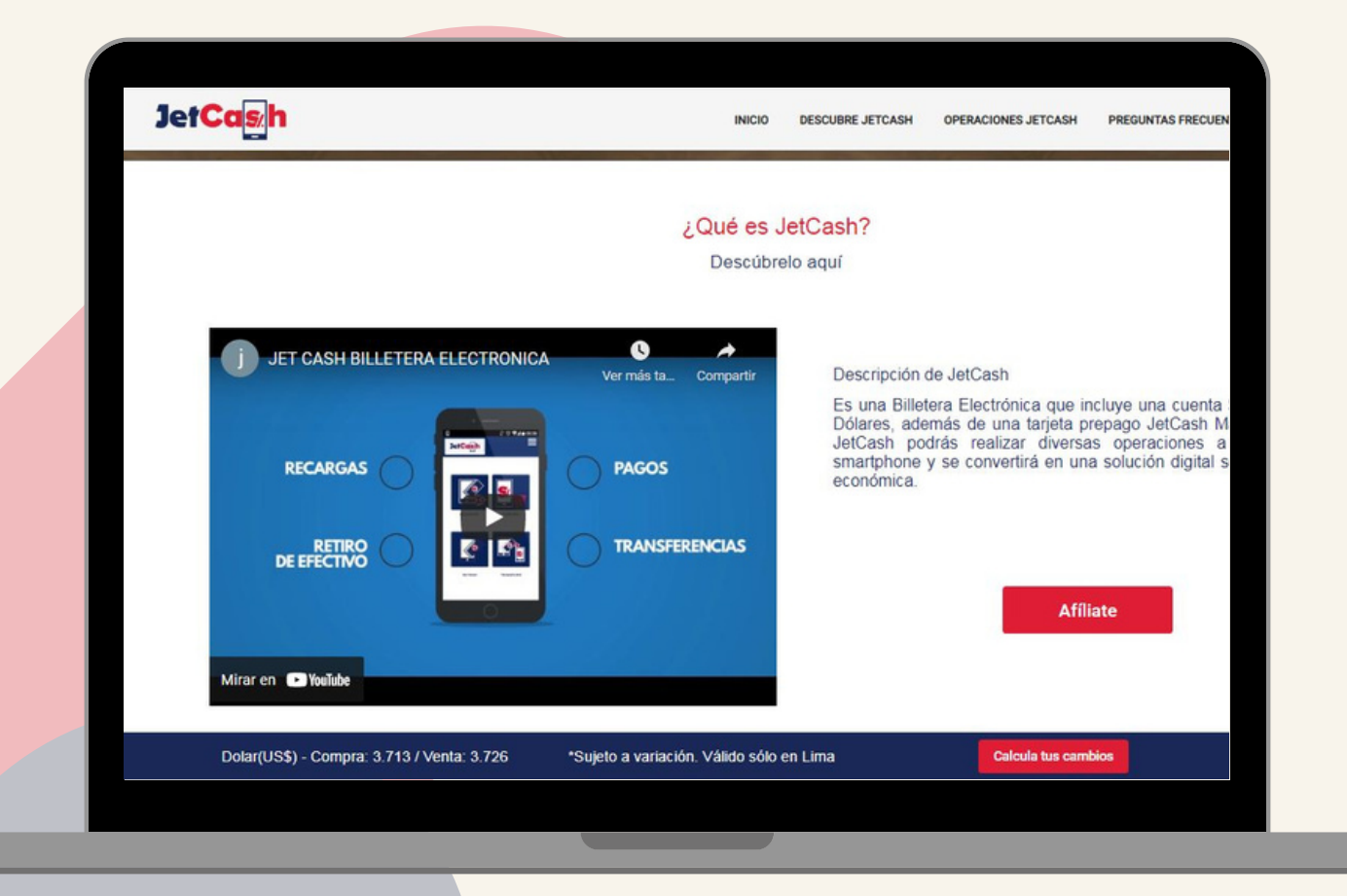

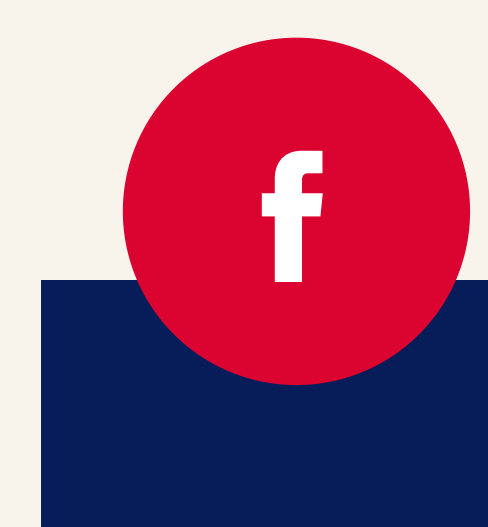

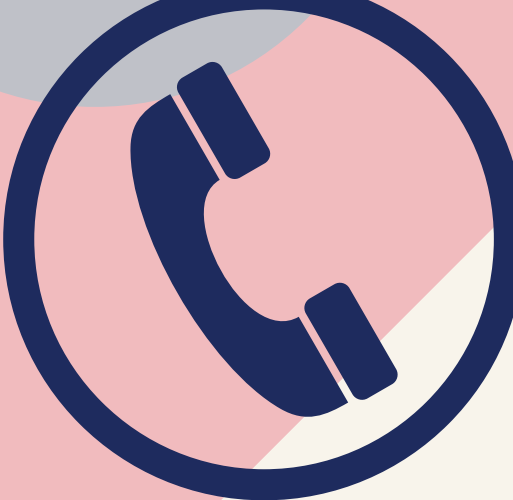

#### Contáctanos: Teléfono: 615-6363 E-mail: atencionalcliente@jetcash.com.pe Dirección: Av.Camino Real N°391, 4to Piso – San Isidro.

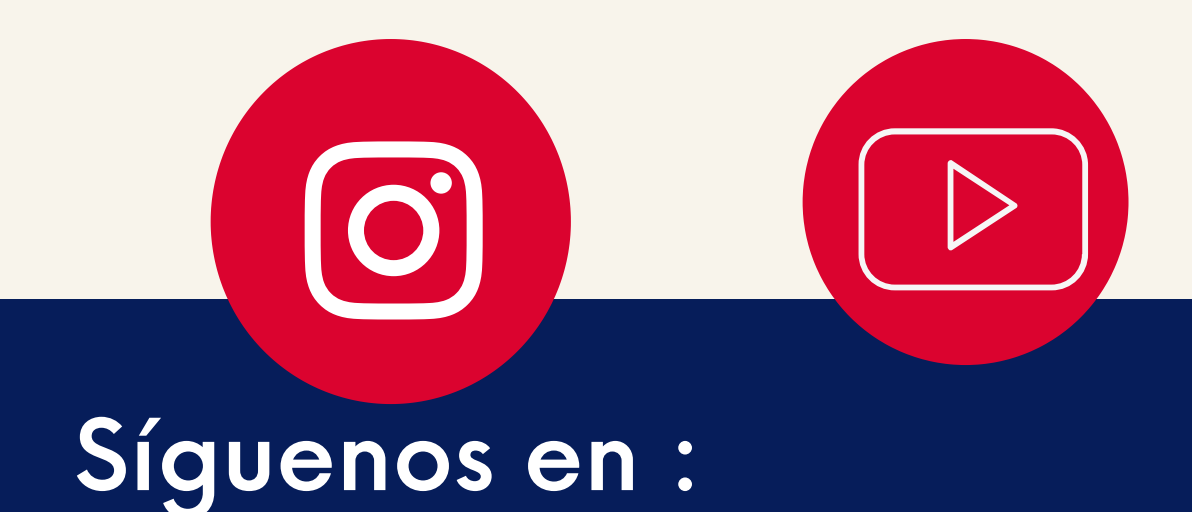